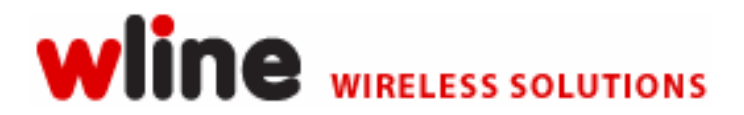

# **Access Point**

54Mbps IEEE 802.11b/g

User guide

# Wline W3000G

AP / Client / Bridge (WDS)/ Repeater (WDS+AP)

# Wline W3000G-ISP

Bridge / Router with NAT / Router

#### Slovensky

wline týmto vyhlasuje, že wline W3000G spĺňa základné požiadavky a všetky príslušné ustanovenia Smernice 1999/5/ES. Zariadenie je možné prevádzkovať v SR za podmienok VP: č.VPR-01/2001.

#### Česky

wline tímto prohlašuje, že tento wline W3000G je ve shodě se základními požadavky a dalšími příslušnými ustanoveními smernice 1999/5/ES. Zařízení lze provozovat v ČR na základě všeobecného oprávnění VO-R/12/08.2005-34.

#### English

Hereby, wline, declares that this wline W3000G is in compliance with the essential requirements and other relevant provisions of Directive 1999/5/EC.

#### Polski

Niniejszym, firma Wline oswiadcza, ze produkt serii Wline W3000G, spelnia zasadnicze wymagania i inne istotne postanowienia Dyrektywy 1999/5/EC.

#### Deutsch

Hiermit erklärt wline, dass sich diese Wline W3000G in Übereinstimmung mit den grundlegenden Anforderungen und den anderen relevanten Vorschriften der Richtlinie 1999/5/EG befindet".

#### Magyar

wline ezennel kinyilatkoztatja, hogy a Wline W3000G megfelel az 1999/5/EC irányelv alapvető követelményeinek és egyéb előírásainak.

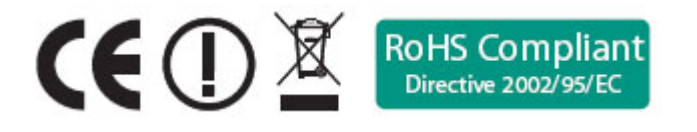

#### SK – Príručka na rýchlu inštaláciu

#### 1. Vybalenie a pripojenie

Skontrolujte, či je balenie Wline W3000G kompletné a v prípade nezrovnalostí sa obráťte na predajcu od kterého ste zariadenie kúpili. Balenie by malo obsahovať:

- Zariadenie Wline W3000G
- sieťový adaptér DC12V
- anténu s konektorom R-SMA
- túto príručku na rýchlu inštaláciu

Pripojte a zapnite Wline W3000G podľa nasledujúcich krokov:

- 1. Do zariadenia Wline W3000G pripojte koncovku Ethernet UTP kábla, koncovku sieťového adaptéru a pribalenú anténu.
- Druhú koncovku Ethernet UTP kábla pripojte do LAN adaptéru (10/100 Mbps) počítača, prípadne do LAN prepínača (switch/hub). Ak nemáte počítač vybavený LAN kartou, ale máte adaptér WLAN (802.11b nebo 802.11g), Ethernet UTP kabel nie je potrebné zapájať.
- Pripojte sieťový adaptér DC 12V k elektrickej sieti. Rozsvieti sa kontrolka Power a zariadenie začne štartovací process, který trvá cca 1 minútu. Zariadenie Wline W3000G je teraz zapnuté a prpiravené.

#### 2. Nastavenie PC

Teraz je potrebné nastaviť vlastnosti sieťového pripojenia na PC, z ktorého budete Wline W3000G konfigurovat. Postupujte podľa príručky k operačnému systému. Nastavenie pre Win XP: je potrebné nastaviť Miesta v sieti / Vlastnosti / Internet Protocol (TCP/IP). IP adresu DNS servera je potrebné nastaviť podľa podkladov od Vášho ISP.

Vzorové nastavenie podľa nasledujúcej tabuľky, podľa spôsobu pripojenia Vášho PC k Wline W3000G (Ethernet UTP káblom, alebo Wireless WLAN adaptérom). Skúsení používatelia môžu použiť aj iné, zodpovedajúce nastavenia.

|                             | PC pripojené cez Ethernet / Wireless    |
|-----------------------------|-----------------------------------------|
| IP adresa / Maska siete:    | 192.168.2.223 / 255.255.255.0           |
| WLAN mód / SSID / WEP, WPA: | Infrastructure Client / wline / vypnutý |

#### 3. Konfigurácia Wline W3000G

Wline W3000G sa konfiguruje prostredníctvom web rozhrania. Budete k tomu potrebovať bežný internetový prehliadač. Po zadaní adresy Wline W3000G do prehliadača sa objaví stránka s nastavením. Pre konfiguráciu z prehliadača pripojeného cez Ethernet alebo WLAN port, použite adresu:

#### http://192.168.2.222 user: admin, password: wline

Pri konfigurácii postupujte podľa Užívateľskej príručky. Môžete si ju stiahnuť v elektronickej podobe zo stránky www.wline.info, alebo vyžiadať u vášho dodávateľa produktov Wline.

#### ČR - Příručka k rychlé instalaci

#### 1. Vybalení a připojení

Zkontrolujte zda je balení Wline W3000G kompletní a v případě nesrovnalostí se obraťte na prodejce od kterého jste zařízení koupili. Balení by mělo obsahovat:

- zařízení Wline W3000G
- síťový adaptér DC12V
- anténu s konektorem R-SMA
- tuto příručku k rychlé instalaci

Připojte a zapněte Wline W3000G podle následujícich kroků:

- 1. Do zařízení Wline W3000G připojte koncovku Ethernet UTP kabelu, koncovku síťového adaptéru a přibalenou anténu.
- Druhou koncovku Ethernet UTP kabelu připojte do LAN adaptéru (10/100 Mbps) počítače, případně do LAN přepínače (switch/hub). Jestliže nemáte počítač vybavený LAN kartou, ale mate adapter WLAN (802.11b nebo 802.11g), Ethernet UTP kabel není nutné zapojovat.
- 3. Připojte síťový adaptér DC 12V k elektrické síti. Rozsvítí se kontrolka Power a zařízení začne startovací process, který trvá cca 1 minutu. Zařízení Wline W3000G je nyní zapnuté a přpiravené.

#### 2. Nastavení PC

Nyní je potřeba nastavit vlastnosti síťového připojení na PC, ze kterého budete Wline W3000G konfigurovat. Postupujte podle příručky k operačnímu systému. Nastavení pro Win XP: je potřebné nastavit Místa v síti / Vlastnosti / Internet Protocol (TCP/IP). IP adresu DNS serveru je potřebné nastavit podle podkladů od Vašeho ISP.

Vzorové nastavení podle následujíci tabulky, podla způsobu připojení vašeho PC k Wline W3000G (Ethernet UTP kabelem, nebo Wireless WLAN adaptérem). Zkušení uživatelé mohou použít i jiné odpovídající nastavení.

|                             | PC připojené přes Ethernet / Wireless   |
|-----------------------------|-----------------------------------------|
| IP adresa / Maska sítě:     | 192.168.2.223 / 255.255.255.0           |
| WLAN mód / SSID / WEP, WPA: | Infrastructure Client / wline / vypnutý |

#### 3. Konfigurace Wline W3000G

Wline W3000G se konfiguruje prostřednictvím web rozhraní. Budete k tomu potřebovat běžný internetový prohlížeč. Po zadání adresy Wline W3000G do prohlížeče se objeví stránka s nastavením.

Pro konfiguraci z prohlížeče připojeného přes Eth./WLAN port, použijte adresu:

#### http://192.168.2.222 user: admin, password: wline

Při konfiguraci postupujte podla Uživatelské příručky. Múžete si ji stáhnout v elektronické podobě ze stránky www.wline.info , nebo vyžádat u vašeho dodavatele produktů Wline.

# ΕN

PL

# DE

#### HU – Gyors telepítés kézikönyve

#### 1. Kicsomagolás és csatlakoztatás

Ellenőrizze le, hogy a Wline W3000G csomagolása teljes-e. Bármilyen eltérés esetén forduljon eladójához, akitől a berendezést vásárolta. A csomagolásnak a következőket kellene tartalmaznia:

- Wline W3000G berendezés
- DC 12V hállózati adapter
- antenna R-SMA konektorral
- a Gyors telepítés kézikönyvét

A Wline W3000G berendezést csatlakoztassa és kapcsolja be a következő utasítások szerint:

- 1. A Wline W3000G berendezésbe csatlakoztassa az Ethernet UTP kábel végződését és a hozzácsomagolt antennát.
- Az Ethernet UTP kábel másik végződését csatlakoztassa a LAN adapterbe (10/100 Mbps), vagy LAN kapcsolóba (switch/hub). Ha számítógépe nincs LAN kártyával felszerelve, de rendelkezik Wlan adapterrel (802.11b vagy 802.11g), ebben az esetben nem sükséges az Ethernet UTP kábelt csatlakoztatni.
- 3. Csatlakoztassa a DC 12V adaptert a villamos hállózathoz. A felvilágít a Power kijelzőlámpa és a berendezés megkezdi a beindítás folyamatát.

#### 2. A PC beállítása

Jelenleg be kell allítani hállózati csatlakozás tulajdonságait a PC-n, amelyről a Wline W3000G konfigurálva lesz. Az operációs rendszer használati utasítása szerint járjon el. A Win XP operációs rendzerbe a hállózati kártyát a **Network places / Properties / Internet Protocol (TCP/IP)**. A DNS szerver IP címét az internet szolgáltató utasításai szerint szükséges beállítani.

A mintaszerű beállítást a lenti táblázat alapján alkalmazza a számítógépe és a Wline W3000G berendezés összekapcsolásától függve (Ethernet UTP kábel vagy Wireless WLAN adapter használatával). Tapasztaltabb felhasználók különböző beállítást is használhatnak.

|                                 | PC csatlakozása Ethernet -en / Wireless -en keresztül |
|---------------------------------|-------------------------------------------------------|
| IP cím / Hállózati maszk        | 192.168.2.223 / 255.255.255.0                         |
| Wlan üzemmód / SSID / WEP, WPA: | Infrastructure Client / wline / kikapcsolva           |

#### 3. A Wline W3000G beállítása

A Wline W3000G beállítása WEB kezelőfelületen keresztül történik. Ehhez webböngésző szükséges. Az IP cím beírását követően a képernyőn megjelenik a beállításokat tartalmazó honlap. Abeállítás elvégzéséhez Ethernet LAN porton keresztül az alábbi címet szükséges használni:

#### http://192.168.2.222

#### user: admin, password: wline

A berendezés beállításánál használja a felhasználói kézikönyvet. Elektronikus változata letölthető a <u>www.wline.info</u> honlapról, vagy kérelmezze a Wline berendezések eladójától.

# Obsah

| Úvod                                                                      | 10 |
|---------------------------------------------------------------------------|----|
| Obsah balenia                                                             | 11 |
| Možnosti                                                                  | 11 |
| Špecifikácia                                                              | 11 |
| Popis zariadenia                                                          | 12 |
| Pripojenie prístupového bodu W3000G                                       | 14 |
| Nastavenie prístupového bodu Wline W3000G                                 | 15 |
| Setup Wizard - Nastavenie prístupového bodu pomocou sprievodcu            | 18 |
| LAN Interface setup - nastavenie rozhrania Ethernet LAN                   | 18 |
| Wireless Basic Settings – základné nastavenie bezdrôtovej siete           | 19 |
| Wireless Security Setup - bezpečnostné nastavenie bezdrôtovej siete       | 21 |
| Nastavenie prístupového bodu bez použitia sprievodcu                      | 23 |
| Wireless Basic Settings – základné nastavenie bezdrôtovej siete           | 23 |
| Wireless Advanced Settings - Rozšírené nastavenia bezdrôtovej siete       | 23 |
| Wireless Security Setup - bezpečnostné nastavenie bezdrôtovej siete       | 26 |
| Wireless Access Control - Riadenie prístupu k bezdrôtovej sieti           | 27 |
| Wireless Site Survey - Prehľad dostupných Wireless LAN sietí              | 28 |
| Associated Clients - Asociovaní klienti                                   | 29 |
| WDS Settings - Nastavenie WDS                                             | 30 |
| LAN Interface Setup - Nastavenie rozhrania Ethernet LAN                   | 31 |
| System Log - Záznam systémových udalostí                                  | 32 |
| Statistics - Štatistika                                                   | 32 |
| Upgrade firmware                                                          | 32 |
| Save / Reload Settings - Uložiť, Nahrať nastavenia                        | 33 |
| ARP table – tabul'ka ARP                                                  | 33 |
| Ping                                                                      | 34 |
| Password Setup - Nastavenie prístupového mena a hesla                     | 35 |
| Logout - Odhlásenie                                                       | 35 |
| Reboot - Reštart prístupového bodu                                        | 35 |
| Nastavenie prístupového bodu W3000G-ISP pomocou sprievodcu – Setup Wizard | 36 |
| Prieskum stanovišťa                                                       | 37 |
| Rádiové pripojenie                                                        | 38 |
| Rozšírené rádiové nastavenia                                              | 39 |
| Operačný režim                                                            | 40 |
| IP poskytovateľa                                                          | 41 |
| Lokálna IP sieť                                                           | 42 |
| Strážca pripojenia - Watchdog                                             | 42 |
| Ochrana heslom                                                            | 43 |
| Reštart zariadenia                                                        | 43 |
| Aktualizácia firmware                                                     | 44 |
| Schémy režimov Wline W3000G – firmware "W3000G"                           | 45 |
| Schémy režimov Wline W3000G – firmware "W3000G-ISP"                       | 46 |

#### Úvod

## Úvod

Zakúpili ste si prístupový bod W3000G pre bezdrôtové siete štandardu IEEE 802.11g/b pracujúce vo frekvenčnom pásme 2.4GHz.

V tomto návode sú použité označenia:

- W3000G ak ide o zariadenie Wline W3000G bez ohľadu na firmware,

- "W3000G" ak ide o zariadenie Wline W3000G s firmware W3000G (režimy Access Point, Client, Bridge (WDS), Repeater (WDS+AP), Ad-Hoc)

- "W3000G-ISP" ak ide o zariadenie Wline W3000G s firmware W3000G-ISP (režimy Bridge, Router, Router with NAT).

Upozornenie – Niektoré funkcie a možnosti nastavení W3000G sú prístupné len po nahratí príslušnej verzie firmware. Pred uvedením do prevádzky je nutné nainštalovať do zariadenia najnovšiu verziu firmware, ktorý si môžete stiahnuť zo stránky http://www.wline.info/. Tento návod obsahuje samostatnú časť pre nastavenie "W3000G" a samostatnú časť pre nastavenie "W3000G-ISP".

Prístupový bod W3000G podporuje bezpečnostné štandardy WEP a WPA, funkcie ESSID a filter MAC adries na zabezpečenie bezdrôtovej siete. Použitím a vzájomnou kombináciou ESSID autentifikácie, 64/128 bitového WEP kryptovania a filtrovania MAC adries môžete zabrániť nežiadúcemu prístupu k vašej bezdrôtovej sieti.

Prístupový bod W3000G podporuje funkcie Regulácia výstupného výkonu s krokom 1 dB a Izolácia klientov. Regulácia výstupného výkonu umožňuje pri použití prídavnej ziskovej antény nastaviť vysielací výkon prístupového bodu tak, aby boli dodržané predpisy. Izolácia klientov je nástroj, ktorý efektívne prispieva k manažmentu prevádzky na strane bezdrôtovej LAN.

Anténu, ktorá je súčasťou balenia prístupového bodu, môžete pripojiť k zariadeniu cez RP-SMA zabudovaný konektor. K prístupovému bodu môžete pripojiť aj ziskovú anténu. Používanie ziskových antén a povolený výkon upravujú smernice príslušného štátu.

Prístupový bod W3000G obsahuje jednoduché užívateľské rozhranie s možnosťou konfigurácie cez bežný prehliadač webových stránok. Služby protokolu DHCP umožňujú jednoduchú organizáciu klientských IP adries.

Prístupový bod s firmware "W3000G-ISP" je určený pre WISP providerov, ktorí chcú ponúknuť svojim klientom jednoducho nastaviteľné koncové zariadenie. Najnovšia verzia firmware bola vyvinutá s cieľom čo najviac zjednodušiť process nastavovania zariadenia. Zariadenie je od výroby prednastavené na štandardne používané hodnoty. Providerom odporúčame dodávať zariadenie svojim klientom predkonfigurované, pričom pri vhodnom nastavení bezdrôtovej siete a prístupového bodu W3000G si môže klient spraviť inštaláciu sám, spôsobom "plug 'n play". Stačí pripojiť anténu a sieťový kábel.

#### Obsah balenia

Prístupový bod W3000G v užívateľskom balení obsahuje:

- prístupový bod
- sieťový adaptér
- používateľskú príručku
- anténu

#### Možnosti

- Prístupový bod spĺňa špecifikácie štandardu IEEE 802.11b/g (DSSS) 2.4GHz
- Modulačná rýchlosť až do 54Mbps
- Pracovné režimy W3000G: Access Point, Client, Bridge (WDS), Repeater (WDS+AP), Ad-Hoc
- Pracovné režimy W3000G-ISP: Bridge, Router, Router with NAT
- Automatická korekcia prenosovej rýchlosti "rate fallback" v prípade rušenia alebo prekážok priamej viditeľnosti
- 64/128-bitové WEP a WPA kryptovanie dát na zabezpečenie prenosu v bezdrôtovom prostredí
- DHCP server na automatické prideľovanie IP adries
- DHCP klient
- Nastavenie prístupového bodu W3000G cez bežný prehliadač webových stránok
- Regulácia výstupného výkonu -13 0 dBm s krokom 1 dB
- Izolácia klientov na strane Wireless LAN
- Zobrazovanie informácií o kvalite signálu v reálnom čase (W3000G-ISP)

# Špecifikácia

- Štandardy: IEEE 802.11b/g (Bezdrôtová LAN), IEEE 802.3 (Ethernet LAN)
- Modulačná rýchlosť: 54/48/36/24/18/12/11/9/6/5.5/2/1Mbps s funkciou "rate fallback"
- Zabezpečenie: 64/128-bitové WEP a WPA kryptovanie
- Frekvenčné pásmo: 2.400~2.4835GHz (ISM pásmo)
- Modulácia: CCK@11/5.5Mbps, DQPSK@2Mbps, DBPSK@1Mbps
- Rádiová modulácia: Direct Sequence Spread Spectrum (DSSS)
- Anténa: Externá anténa (s konektorom RP-SMA)
- Konektory: 10/100Mbps RJ-45 x 1
- Napájanie: 12VDC, 0.5A
- Vysielací výkon: 20dBm
- LED indikácia: Napájanie (Power), LAN aktivita (LAN Link/Activity), Bezdrôtová LAN aktivita (Wireless Activity)
- Rozmery: 30(v) x 127(š) x 96(h) mm

- Rozsah pracovných teplôt: 0~55°C
- Rozsah skladovacích teplôt: -20~70°C
- Vlhkosť: 10-90% (nekondenzujúca)
- Certifikáty: FCC, CE, Vyhlásenie o zhode (DoC)

#### Popis zariadenia

#### Predný Panel

Prístupový bod W3000G obsahuje predný panel s indikátormi – LED, ktoré zobrazujú stav prístupového bodu. Popis významov jednotlivých indikátorov – LED:

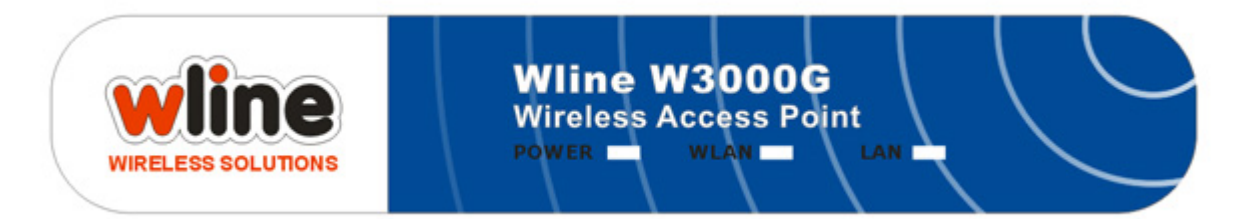

| LED          | Farba  | Stav LED          | Popis                                                                            |
|--------------|--------|-------------------|----------------------------------------------------------------------------------|
| POWER Zelená | 7 . /  | Svieti            | Prístupový bod je pripojený k zdroju energie                                     |
|              | Zelena | Nesvieti          | Bez napájania                                                                    |
| WLAN         | Zelená | Bliká<br>Nesvieti | Zariadenie prijíma alebo vysiela dáta<br>Zariadenie neprijíma ani nevysiela dáta |
|              |        | Svieti            | Zariadenie je pripojené k ethernet LAN                                           |
| LAN          | Zelená | Bliká             | Zariadenie prijíma alebo vysiela dáta                                            |
|              |        | Nesvieti          | Zariadenie nie je pripojené k ethernet LAN                                       |

#### Zadný panel

Knektory prístupového bodu sú umiestnené na zadnom paneli zariadenia. Popis jednotlivých konektorov:

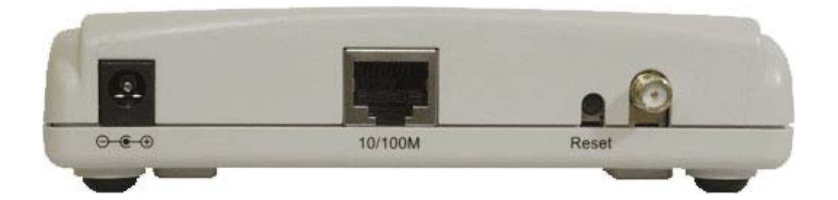

- Konektor sieťového adaptéra DC
   Do tohoto konektora pripojte sieťový adaptér dodaný s v balení prístupovým bodom W3000G.
- Ethernet LAN konektor RJ-45
   Konektor RJ-45 je určený na pripojenie prístupového bodu W3000G ku zariadeniu siete ethernet LAN.
- Tlačidlo Reset

Tlačidlo Reset stlačte hrotom pera alebo iným tenkým predmetom. Pri stlačení tlačidla Reset:

- na dobu kratšiu ako 10 sekúnd prístupový bod sa znovu-inicializuje, pričom nastavené a uložené parametre prístupového bodu zostávajú nezmenené.
- 2) na dobu dlhšiu ako 10 sekúnd prístupový bod načíta nastavenie z výroby (upozornenie: vami nastavené a uložené parametre budú zmazané a nahradené štandardnými nastaveniami z výroby "Default"). Túto možnosť použite v prípade zabudnutého hesla alebo problémov s prístupovým bodom, napríklad ak prístupový bod neodpovedá na požiadavky ICMP "ping" alebo ak sa nemôžete pripojiť na webové rozhranie prístupového bodu.
- Anténny konektor

Okrúhly konektor štandardu "Reverse SMA" (RP-SMA).

Do tohoto konektora je možné pripojiť anténu s konektorom Reverse SMA.

# Pripojenie prístupového bodu W3000G

#### 1. Nájdite optimálne miesto pre W3000G

Najlepšie miesto pre vaše zariadenie W3000G v režime AP je zvyčajne stred bezdrôtovej siete LAN, s priamou viditeľnosťou (LOS – "Line Of Sight") na všetky klientské zariadenia.

V režime Infrastructure Client, Bridge a Router, Router with NAT je potrebné aby bolo zariadenie umiestnené v oblasti priamej viditeľnosti na prístupový bod AP.

Pri použití ostatných režimov umiestnite zariadenie tak, aby ste dosiahli čo najlepšiu priepustnosť siete a minimálne straty pri dátovom prenose.

Straty môžete merať aj pomocou nástroja Ping, ktorý zariadenie W3000G obsahuje.

#### 2. Pripojte W3000G k sieťovému zariadeniu

Pripojte jeden koniec UTP kábla k portu Ethernet LAN Prístupového bodu a druhý koniec do zariadenia vybaveného konektorom siete Ethernet LAN - koncentrátora (switch, hub), smerovača (router), počítača alebo k inému sieťovému zariadeniu.

#### 3. Pripojte sieťový adaptér

Používajte len sieťový adaptér, ktorý je dodávaný spolu so zariadením. Použitie iného adaptéra môže mať za následok poškodenie zariadenia a stratu záruky.

#### Nastavenie prístupového bodu Wline W3000G

Prístupový bod W3000G obsahuje konfiguračné webové rozhranie. Umožní vám jednoducho nastaviť parametre Prístupového bodu z ľubovoľnej pracovnej stanice – počítača pripojeného k prístupovému bodu W3000G prostredníctvom siete ethernet LAN alebo bezdrôtovej LAN. Ďalej je od popísaný postup, ako nastaviť prístupový bod W3000G.

#### Z počítača pripojeného cez rozhranie ethernet LAN

1. Nastavte parametre sieťového pripojenia TCP/IP vášho počítača tak aby sa nachádzal v tej istej podsieti ako Prístupový bod.

Východzie nastavenie prístupového bodu:

IP adresa: 192.168.2.222

Sieťová maska: 255.255.255.0

#### Nastavenie parametrov sieťového pripojenia vášho počítača:

1a) Windows XP SK DHCP

1: Kliknite na tlačidlo *Štart*, zvoľte *Nastavenia*, potom kliknite na *Sieťové pripojenia*. Zobrazí sa okno *Sieťové pripojenia*.

2: Dvakrát kliknite na ikonu Pripojenie k miestnej sieti. Zobrazí sa okno Pripojenie k miestnej sieti.

3: V zozname sieťových služieb a protokolov nájdite *Protokol siete Internet [TCP/IP]*. Vyberte ho a kliknite na tlačidlo *Vlastnosti*.

4: V okne *Protokol siete Internet (TCP/IP) – vlastnosti,* zvoľte *Získať IP adresu automaticky* a *Získať adresu DNS servera automaticky:* 

| Internet Protocol (TCP/IP) - vlastn                                                                               | nosti                                                                | ? ×   |
|----------------------------------------------------------------------------------------------------|----------------------------------------------------------------------|-------|
| Všeobecné Alternatívna konfigurácia                                                                               | a                                                                    |       |
| Ak sieť podporuje automatické prirad<br>môžete toto nastavenie získať autom<br>nastavenie požiadať správcu siete. | enie nastavenia protokolu IP,<br>naticky. Ak nie, mali by ste o sprá | vne   |
| ⊙ Získať adresu IP automaticky                                                                                    |                                                                      |       |
| C Použíť túto adresu IP:                                                                                          |                                                                      |       |
| Adresa [P:                                                                                                    |                                                                      |       |
| <u>M</u> aska podsiete:                                                                                           |                                                                      |       |
| Predvolená brána:                                                                                                 |                                                                      |       |
|                                                                                                    | tomaticky                                                            |       |
| C Použiť ti <u>e</u> to adresy serverov DN                                                                        | 4S:                                                                  |       |
| <u>P</u> referovaný server DNS:                                                                                   |                                                                      |       |
| Alternatívny server DNS:                                                                                          |                                                                      |       |
|                                                                                                    | <u>Spresnit</u>                                                      |       |
|                                                                                                    | OK Z                                                                 | rušiť |

5: Kliknite *OK* pre uloženie nastavení. Počítač teraz získa IP adresu automaticky od DHCP servera Prístupového bodu.

**Poznámka**: Uistite sa, že DHCP server Prístupového bodu je jediný DHCP server v sieti. V opačnom prípade môže dôjsť k prideleniu nesprávnej IP adresy.

V prípade že ste úspešne nastavili počítač a počítač získal IP adresu od DHCP servera, pokračujte krokom 2.

1b) Windows XP bez DHCP

1: Kliknite na tlačidlo *Štart*, zvoľte *Nastavenia*, potom kliknite na *Sieťové pripojenia*. Zobrazí sa okno *Sieťové pripojenia*.

2: Dvakrát kliknite na ikonu *Pripojenie k miestnej sieti*. Zobrazí sa okno *Pripojenie k miestnej sieti*.
3: V zozname sieťových služieb a protokolov nájdite *Protokol siete Internet [TCP/IP]*. Vyberte ho a kliknite na tlačidlo *Vlastnosti*.

4: V okne Protokol siete Internet (TCP/IP) – vlastnosti, zvoľte Použiť túto adresu IP:

| Internet Protocol (TCP/IP) - vlastnos                                                                                  | sti                                                                | ? ×  |
|----------------------------------------------------------------------------------------------------|--------------------------------------------------------------------|------|
| Všeobecné                                                                                                    |                                                                    |      |
| Ak sieť podporuje automatické priraden<br>môžete toto nastavenie získať automati<br>nastavenie požiadať správcu siete. | ie nastavenia protokolu IP,<br>icky. Ak nie, mali by ste o správne |      |
| © ⊒ískať adresu IP automaticky                                                                                         |                                                                    |      |
| Použiť túto adresu IP:                                                                                                 |                                                                    | ٦ I. |
| Adresa <u>I</u> P:                                                                                                    | 192.168.2.200                                                      |      |
| <u>M</u> aska podsiete:                                                                                                | 255 . 255 . 255 . 0                                                |      |
| Pre <u>d</u> volená brána:                                                                                             |                                                                    |      |
| C Získať adresu servera DNS autor                                                                                      | nati <u>c</u> ky                                                   |      |
| Použiť ti <u>e</u> to adresy serverov DNS:                                                                             |                                                                    | - I  |
| Preferovaný server DNS:                                                                                                |                                                                    |      |
| <u>A</u> lternatívny server DNS:                                                                                       |                                                                    |      |
|                                                                                                    | <u>S</u> presnit                                                   |      |
|                                                                                                    | OK Zruši                                                           | :    |

✓ Adresa IP: 192.168.2.200 (môžete použiť akúkoľvek IP adresu z rozsahu

192.168.2.2~192.168.2.254 okrem **192.168.2.222**)

✓ Subnet Mask: 255.255.255.0

5: Kliknite *OK* čím potvrdíte a uložíte nastavenia. Počítač je nastavený na IP adresu, ktorú ste zadali.

2. Do prehliadača web stránok zadajte **192.168.2.222** čím sa dostanete na webové rozhranie Prístupového bodu W3000G.

#### Z počítača pripojeného k Prístupovému bodu cez bezdrôtové rozhranie wireless LAN

Nastavenie týmto spôsobom je možné len vo verzii firmware "W3000G".

- Počítač pomocou ktorého budete nastavovať Prístupový bod, musí byť v tej istej sieti ako Prístupový bod. Návod, ako nastaviť IP adresu a sieťovú masku počítača je uvedený v kroku 1 vyššie.
- Pripojte sa k Prístupovému bodu. Štandardné nastavenie ESSID je "default" a funkcia WEP je vypnutá. Uistite sa že ESSID nastavené v počítači zodpovedá štandardnému nastaveniu Prístupového bodu a pripojte počítač k bezdrôtovej sieti "default".

Zadajte **192.168.2.222** do prehliadača webových stránok, čím sa dostanete na konfiguračnú stránku Prístupového bodu:

| WIRELESS SOLUTIONS                                                                                                    | WLAN Acc                                                                                                  | ess Point                                                                      | ecce |
|----------------------------------------------------------------------------------------------------|----------------------------------------------------------------------------------------------------|--------------------------------------------------------------------------------|------|
| Setup Wizard                                                                                                    | Access Point Sta                                                                                          | tus                                                                            |      |
| Status<br>Wireless                                                                                                    | This page shows the curre                                                                                 | nt status and some basic settings of the device.                               |      |
| Basic Settings<br>Advanced Settings                                                                                             | System                                                                                                    |                                                                                |      |
| Security<br>Access Control                                                                                                    | Uptime                                                                                                    | 0day:5h:41m:38s                                                                |      |
| Site Survey                                                                                                    | Firmware Version                                                                                          | Wline W3000G v1.6                                                              |      |
| WDS Setting                                                                                                    |                                                                                                    |                                                                                |      |
| TCP/IP Settings<br>System Log                                                                                                   | TCP/IP Configuration                                                                                      |                                                                                |      |
| TCP/IP Settings<br>System Log<br>Statistics                                                                                     | TCP/IP Configuration<br>Attain IP Protocol                                                                | Fixed IP                                                                       |      |
| TCP/IP Settings<br>System Log<br>Statistics<br>Upgrade Firmware<br>Save/Load Setting                                            | TCP/IP Configuration<br>Attain IP Protocol<br>IP Address                                                  | Fixed IP<br>192.168.2.222                                                      | -    |
| TCP/IP Settings<br>System Log<br>Statistics<br>Upgrade Firmware<br>Save/Load Setting<br>ARP Table<br>Dire                       | TCP/IP Configuration<br>Attain IP Protocol<br>IP Address<br>Subnet Mask                                   | Fixed IP<br>192.168.2.222<br>255.255.255.0                                     |      |
| TCP/IP Settings<br>System Log<br>Statistics<br>Upgrade Firmware<br>Save/Load Setting<br>ARP Table<br>Ping<br>Password           | TCP/IP Configuration<br>Attain IP Protocol<br>IP Address<br>Subnet Mask<br>Default Gateway                | Fixed IP<br>192.168.2.222<br>255.255.255.0<br>192.168.2.1                      |      |
| TCP/IP Settings<br>System Log<br>Statistics<br>Upgrade Firmware<br>Save/Load Setting<br>ARP Table<br>Ping<br>Password<br>Reboot | TCP/IP Configuration<br>Attain IP Protocol<br>IP Address<br>Subnet Mask<br>Default Gateway<br>MAC Address | Fixed IP<br>192.168.2.222<br>255.255.255.0<br>192.168.2.1<br>00.0e:2e:01.02:03 |      |

#### Setup Wizard - Nastavenie prístupového bodu pomocou sprievodcu

Naprogramovaný sprievodca – Setup Wizard vás prevedie nastavením prístupového bodu.

Kliknite v menu na položku Setup Wizard – sprievodca.

Pomocou sprievodcu môžete nastaviť základné parametre prístupového bodu W3000G. Sprievodca má tri kroky:

- 1. Nastavenie Ethernet LAN rozhrania
- 2. Nastavenie bezdrôtového LAN rozhrania
- 3. Bezpečnostné nastavenia

Kliknite na tlačidlo "Next >", čím spustíte ďalší krok sprievodcu nastavením prístupového bodu. V každom momente máte možnosť vrátiť sa k predchádzajúcim uloženým nastaveniam bez uloženia aktuálne zvolených nastavení kliknutím na tlačidlo "Reset". O krok späť sa vrátite kliknutím na tlačidlo "< Back".

#### LAN Interface setup - nastavenie rozhrania Ethernet LAN

| WIRELESS SOLUTIONS                                                                                                    | WLAN Acc                                                                                                    | cess Point                                                                                                    | powered by<br>ecce |
|----------------------------------------------------------------------------------------------------|----------------------------------------------------------------------------------------------------|----------------------------------------------------------------------------------------------------|--------------------|
| Setup Wizard<br>Status<br>Wireless<br>Basic Settings<br>Advanced Settings<br>Security<br>Access Control<br>Site Survey<br>Associated Clients<br>WOS Setting<br>TCP/IP Settings<br>System Log<br>Statistics<br>Upprade Firmware<br>Save/Load Setting<br>ARP Table<br>Ping<br>Password<br>Reboot | Setup Wizard<br>1. LAN Interface<br>This page is used to com<br>to the LAN port of your Ac<br>subnet mask, DHCP, etc<br>IP Address:<br>Subnet Mask: | e Setup<br>figure the parameters for local area network which connects<br>cess Point Here you may change the setting for IP addresss,<br><br>192.168.2.222<br>255.255.0<br>Cancel |                    |

V riadku "IP address" nastavte požadovanú IP adresu prístupového bodu a v riadku "Subnet Mask" zadajte sieťovú masku. Majte na zreteli, že po ukončení sprievodcu inštaláciou bude prístupový bod dostupný na vami nastavenej IP adrese.

|                                                                   | WLAN Acce                                                   | ess Point                                                        | powered by |
|-------------------------------------------------------------------|-------------------------------------------------------------|------------------------------------------------------------------|------------|
| Setup Wizard<br>Status<br>Wireless                                | Wireless Basic Se<br>This page is used to configu           | ettings<br>Ire the parameters for wireless LAN clients which may |            |
| Basic Settings<br>Advanced Settings<br>Security<br>Access Control | connect to your Access Poin<br>well as wireless network par | t. Here you may change wireless encryption settings as rameters. |            |
| Site Survey                                                       | Disable Willeless LAN                                       |                                                                  |            |
| Associated Clients<br>WDS Setting                                 | Bana:                                                       | [2.4 GH2 (B+G)                                                   |            |
| TCP/IP Settings                                                   | Mode:                                                       | Client                                                           |            |
| System Log                                                        | Network Type:                                               | Infrastructure 💌                                                 |            |
| Statistics<br>Upgrade Firmware                                    | SSID:                                                       | W3000G                                                           |            |
| Save/Load Setting<br>ARP Table                                    | Channel Number:                                             | 11                                                               |            |
| Ping                                                              | Enable Mac Clone (Si                                        | ingle Ethernet Client)                                           |            |
| Logout                                                            |                                                             |                                                                  |            |
| Reboot                                                            | Apply Changes                                               | Reset                                                            |            |

# Wireless Basic Settings – základné nastavenie bezdrôtovej siete

V roletke Band môžete zvoliť štandard B, G alebo B+G, v ktorom bude prístupový bod W3000G pracovať. Ak nastavíte položku Band na hodnotu B, prístupový bod W3000G bude pracovať podľa štandardu IEEE 802.11b, podobne ak nastavíte položku Band na hodnotu G, prístupový bod W3000G bude pracovať podľa štandardu IEEE 802.11g. V prípade nastavenia B+G bude zariadenie pracovať podľa obidvoch uvedených štandardov. Štandard 802.11b umožňuje rýchlosti prenosu 11, 5.5, 2, 1 Mbps, štandard 802.11g 54, 48, 36, 24, 18, 12, 11, 9, 6, 5.5, 2 a 1Mbps.

Prístupový bod W3000G podporuje režimy Access Point, Infrastructure Client, Bridge (WDS), Repeater (AP+WDS) a režim Ad-Hoc.

| Režim                 | Funkcia                                                                                                    |
|-----------------------|----------------------------------------------------------------------------------------------------|
| AP - Access Point     | Prístupový bod - režim v ktorom sa iné klientské stanice môžu asociovať<br>s prístupovým bodom W3000G.                                                                                                    |
|                       | V riadku ESSID zvoľte identiffikátor – názov bezdrôtovej siete a v riadku Channel zvoľte kanál na ktorom bude prístupový bod pracovať.                                                                                                    |
| Infrastructure Client | W3000G sa môže asociovať s inými prístupovými bodmi ako klient. V režime klient je sprístupnená možnosť "Enable Mac Clone (Single Ethernet Client)". Po začiarknutí tejto možnosti prístupový bod prevezme MAC adresu sieťového zariadenia, ktoré je pripojené k prístupovému bodu W3000G cez sieťový kábel ethernet LAN. Uistite sa, že pri voľbe tohoto nastavenia nie je prístupový bod W3000G pripojený do switchu spolu s inými sieťovými zariadeniami. V opačnom prípade dôjde k prevzatiu MAC adresy prvého zariadenia, ktoré prístupový bod W3000G zaregistruje v sieti ethernet LAN. Pri nastavení režimu klient je zakázaná voľba kanála. Kanál si prístupový bod zvolí automaticky v závislosti od prístupového bodu zvolenej siete SSID. Režim |
|                       | Intrastructure client nastavite tak, ze v roletke Mode vyberiete Client a v roletke<br>Network Type vyberiete Infrastructure (vid' nižšie).                                                                                                    |
|                       |                                                                                                    |

| Ad-Hoc            | Prevádzka nevyžaduje použitie Access Pointu (Prístupového bodu) v sieti. Pri voľbe                                                                                                    |
|-------------------|----------------------------------------------------------------------------------------------------|
|                   | režimu Ad-Hoc nastavte rovnaký názov siete SSID a kanál na všetkých zariadeniach                                                                                                    |
|                   | ktoré majú spolu komunikovať. Komunikácia medzi klientami prebieha priamo Klient-                                                                                                    |
|                   | Klient. Pre vzájomnú komunikáciu je potrebné, aby sa "videli" všetci klienti. Ak                                                                                                    |
|                   | niektorý klient "vidi" len časť siete, môže komunikovať len s touto časťou. Ostatní                                                                                                    |
|                   | klienti, ktorí vidia na jednu aj na druhú stranu, môžu komunikovať so všetkými                                                                                                    |
|                   | klientami. Režim Ad-Hoc nastavíte tak, že zvolíte režim Client a Network Type Ad-Hoc (viď nižšie).                                                                                                    |
| Bridge (WDS)      | Bridge - Wireless Distribution System. V tomto režime zariadenie pracuje ako<br>transparentný bridge Bod-Bod. Obidve strany spoja Bod-Bod je potrebné nastaviť na<br>rovnaký kanál. V tomto režime nie je potrebné nastaviť názov siete ESSID. Je však<br>potrebné nastaviť vlastnosti WDS – viď kapitola Nastavenie WDS.        |
| Repeater (WDS+AP) | Repeater - Wireless Distribution System + Access Point. Režim je určený na vzájomné<br>prepojenie viacerých prístupových bodov transparentným spojom. V tomto režime<br>nastavte každému prístupovému bodu iný kanál. Položka ESSID musí obsahovať<br>rovnaký reťazec na všetkých prístupových bodoch ktoré budú v sieti WDS+AP. |
| Network type      | V tejto roletke vyberte jednu z možností: Infrastructure alebo Ad-Hoc                                                                                                    |

# Wireless Security Setup - bezpečnostné nastavenie bezdrôtovej siete

| WIRELESS SOLUTIONS                                                                                                    | WLAN Access Point                                                                                                    | powered by<br>ECCE |
|----------------------------------------------------------------------------------------------------|----------------------------------------------------------------------------------------------------|--------------------|
| Setup Wizard<br>Status<br>Wireless<br>Basic Settings<br>Advanced Settings<br>Security<br>Access Control<br>Site Survey<br>Associated Clients<br>WDS Setting<br>TCP/IP Settings<br>System Log<br>System Log<br>System Log<br>System Log<br>System Log<br>System Setting<br>ARP Table<br>Ping<br>Password<br>Reboot | Setup Wizard  S. Wireless Security Setup  This page allows you setup the wireless security. Turn on WEP or WPA by using Encryption Keys could prevent any unauthorized access to your wireless network.  Encryption: None |                    |
|                                                                                                    | Cancel CBack Finished                                                                                                    | 1                  |

Bezpečnostné nastavenie prístupového bodu W3000G umožní prístup len autorizovaným klientom a bezpečný prenos dát.

Položka Encryption môže mať hodnoty: None, WEP, WPA (TKIP), WPA (DES) alebo WPA (Mixed).

Za najbezpečnejšie kryptovanie sa považuje kryptovanie WPA

#### Encryption: WEP – Wired Equivalent Privacy

|                                                                 | WLAN Acc                                               | ess Point ecce                                                                                                 |
|-----------------------------------------------------------------|--------------------------------------------------------|----------------------------------------------------------------------------------------------------|
| Setup Wizard<br>Status<br>Wireless                              | Setup Wizard                                           |                                                                                                    |
| Basic Settings<br>Advanced Settings                             | 3. Wireless Secu                                       | rrity Setup                                                                                                    |
| Security<br>Access Control<br>Site Survey<br>Associated Clients | This page allows you setu<br>Encryption Keys could pre | p the wireless security. Turn on WEP or WPA by using<br>vent any unauthorized access to your wireless network. |
| WDS Setting                                                     | Encryption: WEP                                        | <b>•</b>                                                                                                    |
| System Log                                                      | Key Length:                                            | 64-bit 💌                                                                                                    |
| Statistics<br>Upgrade Firmware                                  | Key Format:                                            | ASCII (5 characters)                                                                                           |
| Save/Load Setting<br>ARP Table                                  | Default Tx Key:                                        | Key 1 💌                                                                                                    |
| Ping                                                            | Encryption Key 1:                                      | ранная                                                                                                    |
| Reboot                                                          | Encryption Key 2:                                      | NAMEN                                                                                                    |
|                                                                 | Encryption Key 3:                                      | NAMES -                                                                                                    |
|                                                                 | Encryption Key 4:                                      | XXXXXX                                                                                                    |

Pri voľbe bezpečnostného nastavenia WEP je prenos dát zabezpečený 64 alebo 128-bitovým kľúčom. Dĺžku kryptovacieho kľúča 64, alebo 128 bitov môžete zvoliť v poli "Key Length". Formát kľúča ASCII alebo HEX môžete zvoliť v poli "Key Format". Reťazec v jednotlivých poliach "Encryption key 1" .. "Encryption key 4" si môžete zvoliť. Pri nastavení 64-bitového kryptovania môžete ako kryptovací reťazec použiť 5 ASCII znakov alebo 10 hexadecimálnych znakov 0..9, A..F. Pri nastavení 128-bitového kryptovania môžete ako kryptovania môžete ako kryptovania mô

Povinný je len "Encryption key 1". Ak nastavíte viac kryptovacích kľúčov nastavte aj hodnotu "Default Tx Key" na kryptovací kľúč, ktorý má byť použitý ako štandardný. Nastavenia bezpečnosti sa musia zhodovať na všetkých staniciach bezdrôtovej siete.

#### **Encryption: WPA – WiFi Protected Access**

| WIRELESS SOLUTIONS                                                                                                    | WLAN Acce                                                                                                    | ss Point                                                                                                    | powered by |
|----------------------------------------------------------------------------------------------------|----------------------------------------------------------------------------------------------------|----------------------------------------------------------------------------------------------------|------------|
| Setup Wizard<br>Status<br>Wireless<br>Basic Settings<br>Advanced Settings<br>Security<br>Access Control<br>Site Survey<br>Associated Clients<br>WDS Setting<br>TCP/IP Settings<br>System Log<br>Statistics<br>Save/Load Setting<br>ARP Table<br>Ping<br>Password<br>Reboot | Setup Wizard 3. Wireless Securi This page allows you setup ti Encryption Keys could preven Encryption: WPA (TKIF) Pre-Shared Keys Pre-Shared Keys | by Setup<br>ne wireless security. Turn on WEP or WPA by<br>t any unauthorized access to your wireless r<br>Passphrase  Passphrase  Kategority (Kategority) | Finished   |

V prípade ak si želáte použiť na kryptovanie režim WPA, zvoľte si spôsob šifrovania dát – Encryption TKIP, DES alebo kombinovaný – Mixed. V poli "Pre-Shared Key" zvoľte formát kľúča, passphrase – heslo alebo reťazec HEX 64 characters pozostávajúci zo 64 hexadecimálnych znakov 0..9, A..F a do poľa "Pre-Shared Key" zadajte kľúč.

V bezdrôtových sieťach sa v súčasnosti bežne používa kryptovanie WEP, ktoré je však málo bezpečné. Prístupový bod W3000G obsahuje okrem WEP kryptovania aj bezpečnejší spôsob kryptovania: WPA (TKIP) a WPA (DES), ktoré dostatočne rieši bezpečnosť bezdrôtových sietí. Pokiaľ máte možnosť rozhodnúť sa o použití WEP alebo WPA, použite kryptovanie WPA. Všetky zariadenia v bezdrôtovej sieti musia túto možnosť podporovať.

Kliknutím na tlačidlo "Finished" ukončíte sprievodcu inštaláciou a nastavené hodnoty sa zapíšu do pamäte zariadenia.

# Nastavenie prístupového bodu bez použitia sprievodcu

#### Status - Stav prístupového bodu

V menu zvoľte položku Status.

V záložke status sa zobrazujú systémové informácie o prístupovom bode W3000G.

V časti System sú zobrazené informácie:

| Uptime           | doba prevádzky od posledného reštartu alebo zapnutia zariadenia |
|------------------|-----------------------------------------------------------------|
| Firmware version | verzia programového vybavenia                                   |

V časti TCP, IP Configuration:

| Attain IP Protocol | spôsob pridelenia IP adresy Fixed IP alebo DHCF |
|--------------------|-------------------------------------------------|
| IP address         | IP adresa                                       |
| Subnet Mask        | sieťová maska                                   |
| Default Gateway    | východzia brána                                 |
| MAC Address        | MAC (fyzická, hardvérová) adresa zariadenia     |

# Wireless Basic Settings – základné nastavenie bezdrôtovej siete

Viď str. 19

# Wireless Advanced Settings - Rozšírené nastavenia bezdrôtovej siete

| WIRELESS SOLUTIONS                                           | WLAN Acce                                                                                  |                                                                                                    | ecc |
|--------------------------------------------------------------|--------------------------------------------------------------------------------------------|----------------------------------------------------------------------------------------------------|-----|
|                                                              | Wireless Advance                                                                           | ed Settings                                                                                                    |     |
| Setup Wizard<br>Status<br>Wireless                           | These settings are only for r<br>knowledge about wireless L<br>know what effect the change | nore technically advanced users who have a sufficient<br>AN. These settings should not be changed unless you<br>s will have on your Access Point. |     |
| Basic Settings                                               | Authentication Type:                                                                       | C Open System C Shared Key C Auto                                                                                                    |     |
| Advanced Settings                                            | Fragment Threshold:                                                                        | 2346 (256-2346)                                                                                                    |     |
| Access Control                                               | RTS Threshold:                                                                             | [2347 (0-2347)                                                                                                    |     |
| Site Survey                                                  | Beacon Interval:                                                                           | [100 (20-1024 ms)                                                                                                    |     |
| WDS Setting                                                  | TX Power Level:                                                                            | 0 dB 💌                                                                                                    |     |
| TCP/IP Settings                                              | Data Rate:                                                                                 | Auto 💌                                                                                                    |     |
| System Log                                                   | Preamble Type:                                                                             | C Long Preamble C Short Preamble                                                                                                    |     |
| Statistics<br>Upgrade Firmware                               | Isolate WLAN Clients:                                                                      | C Enabled  © Disabled                                                                                                    |     |
| Save/Load Setting<br>ARP Table<br>Ping<br>Password<br>Reboot | Broadcast SSID:                                                                            | C Enabled C Disabled                                                                                                    |     |
|                                                              | IAPP:                                                                                      | Enabled C Disabled                                                                                                    |     |
|                                                              | 802.11g Protection:                                                                        | C Enabled C Disabled                                                                                                    |     |
|                                                              | F Enable WatchDog                                                                          |                                                                                                    |     |
|                                                              | Watch Interval:                                                                            | 5 (1-60 minutes)                                                                                                    |     |
|                                                              | Watch Host:                                                                                | 192 168 2 1                                                                                                    |     |

V menu kliknite na položku "Advanced Settings".

Upozornenie: Používanie týchto nastavení predpokladá ich znalosť. Výrobca ani predajca neručí za problémy spôsobené nesprávnym nastavením hodnôt.

Authentication Type

Autentifikačný mechanizmus – Otorený systém (Open system), Zdieľaný kľúč (Shared Key), Automaticky (Auto)

| Fragmentation Threshold | Hranica fragmentácie ethernetových paketov                             |
|-------------------------|------------------------------------------------------------------------|
|                         | V zarušenom prostredí je možné nastavením vhodnej hodnoty              |
|                         | nastaviť aby W3000G rozdeľoval veľké rámce na menšie, čím sa zníži     |
|                         | chybovosť pri prenose. Najmenšia hodnota je 256, najvyššia             |
|                         | efektívna hodnota je 1500. Ak nechcete aby prístupový bod              |
|                         | fragmentoval ethernetové rámce, nastavte hodnotu na 2346.              |
| RTS Threshold           | Hranica na posielanie RTS požiadavky. V zarušenom prostredí a          |
|                         | prostredí so silnou prevádzkou je možné nastavením vhodnej             |
|                         | hodnoty zvýšiť spoľahlivosť prenosu.                                   |
| Beacon Interval         | Interval zasielania "beacon" – maják, informácia o pripravenosti       |
|                         | prístupového bodu, v milisekundách.                                    |
| Tx Power Level          | Regulácia – zníženie vysielacieho výkonu od 0 až po -13dBm s           |
|                         | krokom 1 dB.                                                           |
|                         | Pri použití externej – ziskovej antény je potrebné rešpektovať platné  |
|                         | právne predpisy a regulovať výkon tak aby nedošlo k prekračovaniu      |
|                         | stanovených noriem.                                                    |
| Data Rate               | Rýchlosť: 54, 48, 36, 24, 18, 12, 11, 9, 6, 5.5, 2, 1Mbps s funkciou   |
|                         | "rate fallback" - Auto                                                 |
| Preamble type           | Veľkosť hlavičky rádiového rámca Dlhá - Long , Krátka – Short          |
|                         | Dlhá hlavička (144 bitov) bola v štandarde 802.11b/g ponechaná         |
|                         | kvôli kompatibilite so štandardom 802.11. Pokiaľ používate v sieti len |
|                         | zariadenia, ktoré podporujú krátku hlavičku (72 bitov), môžete ju      |
|                         | použiť. Niektorí používatelia uvádzajú, že prenosné zariadenia PDA,    |
|                         | notebooky a pod. nepodporujú krátku hlavičku.                          |
| Isolate WLAN Clients    | Izolácia WLAN klientov Enable – povoliť, Disable – zakázať             |
|                         | Prístupový bod W3000G umožňuje pomocou tejto funkcie obmedziť          |
|                         | komunikáciu medzi klientskými zariadeniami na strane bezdrôtovej       |
|                         | LAN. Nastavením izolácie klientov chránite vašu bezdrôtovú sieť pred   |
|                         | preťažením napr. ak WiFi klienti medzi sebou prenášajú veľké           |
|                         | množstvá dát.                                                          |
| Broadcast SSID          | Vysielanie informácie o názve rádiovej siete SSID, zakázať – Disable   |
|                         | alebo povoliť – Enable                                                 |
|                         | Ak zakážete vysielanie SSID, čiastočne môžete znížiť riziko            |
|                         | prípadných pokusov o útok na vašu bezdrôtovú sieť. Negatívnym          |
|                         | dôsledkom však môže byť nekompatibilita niektorých prenosných          |
|                         | zariadení, či skôr ich ovládačov, ktoré sa nedokážu správne asociovať  |
|                         | s prístupovým bodom.                                                   |
|                         |                                                                        |

| Wline W3000G       | Nastavenie prístupového bodu                                           |
|--------------------|------------------------------------------------------------------------|
| IAPP               | Inter Access point protocol – komunikačný protokol na zabezpečenie     |
|                    | výmeny údajov o bezdrôtových klientských zariadeniach medzi            |
|                    | prístupovými bodmi. Pokiaľ nemáte v úmysle túto funkciu využívať       |
|                    | vypnite (Disable) ju.                                                  |
| 802.11g Protection | 802.11g zabezpečenie v prípade zmiešanej prevádzky 802.11b +           |
|                    | 802.11g. Ak sa v sieti 802.11g vyskytne aj klient 802.11b, ten bude    |
|                    | znižovať priepustnosť celej 802.11g siete a tým ju bude degradovať.    |
|                    | Nastavením tejto funkcionality do stavu "Enabled" zabezpečíte "viac    |
|                    | priestoru" pre vysielanie zariadení 802.11g a súčasne nevylúčite       |
|                    | zariadenia 802.11b z prevádzky.                                        |
| Enable Watchdog    | Zapnutie Watchdog-u                                                    |
| Watch Interval     | V prípade zapnutého Watchdog-u nastavte interval v minútach, v         |
|                    | ktorom bude zariadenie testovať host uvedený v poli Watch Host         |
| Watch Host         | V prípade zapnutého Watchdog-u nastavte IP adresu hostiteľa,           |
|                    | ktorého dostupnosť bude prístupový bod testovať. V prípade, že         |
|                    | hostiteľ je nedosiahnuteľný, prístupový bod sa automaticky reštartuje. |

# Wireless Security Setup - bezpečnostné nastavenie bezdrôtovej siete

Vid' str. 21.

#### 802.1x Authentication – Autentifikácia 802.1x

| Wireless Security Setup                                                         |                                                                                                    |                                                                                                    |
|---------------------------------------------------------------------------------|----------------------------------------------------------------------------------------------------|----------------------------------------------------------------------------------------------------|
| This page allows you setup the wireles<br>Encryption Keys could prevent any una | s security. Turn on WEP or WPA by using<br>uthorized access to your wireless network.                                                                                                    |                                                                                                    |
| Encryption: None                                                                | Set WEP Key                                                                                                    |                                                                                                    |
| ☑ Use 802.1x Authentication                                                     | @ WEP 64bits @ WEP 128bits                                                                                                    |                                                                                                    |
| WPA Authentication Mode:                                                        | C Enterprise (RADIUS) C Personal<br>(Pre-Shared Key)                                                                                                    |                                                                                                    |
| Pre-Shared Key Format:                                                          | Passphrase 💌                                                                                                    |                                                                                                    |
| Pre-Shared Key:                                                                 |                                                                                                    |                                                                                                    |
| Enable Pre-Authentication                                                       |                                                                                                    |                                                                                                    |
| Authentication RADIUS Server:                                                   | Port 1812 IP address Password                                                                                                    |                                                                                                    |
| Note: When encryption WEP is selecte Apply Changes Reset                        | d, you must set WEP key value.                                                                                                    |                                                                                                    |
|                                                                                 | This page allows you setup the wireles         Encryption Keys could prevent any unart         Encryption:       None         If Use 802.1x Authentication         WPA Authentication Mode:         Pre-Shared Key Format:         Pre-Shared Key Format:         Pre-Shared Key:         Enable Pre-Authentication         Authentication RADIUS Server:         Note: When encryption WEP is selected         Apply Changes       Peset | This page allows you setup the wireless security. Turn on WEP or WPA by using<br>Encryption Keys could prevent any unauthorized access to your wireless network. |

Ak ste sa rozhodli na zabezpečenie siete použiť protokol IEEE 802.1x - autentifikačný štandard, zvoľte "Use 802.1x authentication". Na plnohodnotnú 802.1x autentifikáciu je potrebný server RADIUS, Parametre pripojenia k serveru RADIUS nastavte oblasti Authentication RADIUS Server.

#### WPA – WiFi Protected Access

Ak ste sa rozhodli na zabezpečenie siete použiť režim WPA zvoľte

1. v poli Encryption (spôsob šifrovania dát)

- WPA (TKIP)
- WPA2 (DES)
- WPA2 (Mixed)

#### 2. v poli WPA Authentication Mode

 Enterprise (RADIUS) a nastavte parametre pripojenia k autentifikačnému serveru RADIUS v poli Authentication RADIUS Server

#### alebo

 Personal (Pre-Shared Key) a v poli "Pre-Shared Key" zvoľte formát kľúča passphrase – heslo alebo reťazec HEX 64 characters pozostávajúci zo 64 hexadecimálnych znakov (0..9, A..F).

# Wireless Access Control - Riadenie prístupu k bezdrôtovej sieti

|                                                                 | WLAN Access Point                                                                                                    | powered by |
|-----------------------------------------------------------------|----------------------------------------------------------------------------------------------------|------------|
| Setup Wizard<br>Status                                          | Wireless Access Control                                                                                                    |            |
| Wireless<br>Basic Settings<br>Advanced Settings<br>Security     | If you choose Allowed Listed', only hose clients whose wireless MAC addresses are<br>in the access control list will be able to connect to your Access Point. When Deny<br>Listed' is selected, these wireless clients on the list will not be able to connect the<br>Access Point. |            |
| Access Control<br>Site Survey<br>Associated Clients             | Wireless Access Control Mode: Disable  MAC Address: Comment                                                                                                    |            |
| TCP/IP Settings<br>System Log<br>Statistics<br>Upgrade Firmware | Apply Changes Reset                                                                                                    |            |
| Save/Load Setting<br>ARP Table<br>Ping                          | Current Access Control List:                                                                                                    |            |
| Password<br>Reboot                                              | Delete Selected Delete All Reset                                                                                                    |            |

V menu kliknite na položku Access Control.

Prístupový bod W3000G umožňuje riadenie prístupu pomocou zoznamu MAC adries. Aplikované metódy sú Allow Listed – povoliť MAC adresy zo zoznamu, ostatné zakázať alebo Deny Listed – povoliť všetky MAC adresy okrem uvedených v zozname.

V prípade voľby Disable je kontrola prístupu na základe MAC adries vypnutá.

Do poľa MAC address zadajte MAC adresu bez oddeľovačov " : " alebo " – ". Do poľa Comment zadajte popis, napr: "PC1", "Notebook"...

V každom momente máte možnosť vrátiť sa k predchádzajúcim uloženým nastaveniam bez uloženia aktuálne zvolených nastavení kliknutím na tlačidlo "Reset". Pre potvrdenie zvolených nastavení kliknite na tlačidlo "Apply Changes".

Current Access Control List je zoznam MAC adries s ich popismi. Zo zoznamu môžete vymazávať jednotlivé záznamy alebo môžete zmazať celý zoznam naraz. Ak si želáte zmazať niektorý záznam označte ho v stĺpci Select a kliknite na tlačidlo "Delete Selected".

Ak si želáte zmazať celú tabuľku, kliknite na tlačidlo "Delete All".

Upozornenie: Táto operácia je nenávratná.

# Wireless Site Survey - Prehľad dostupných Wireless LAN sietí

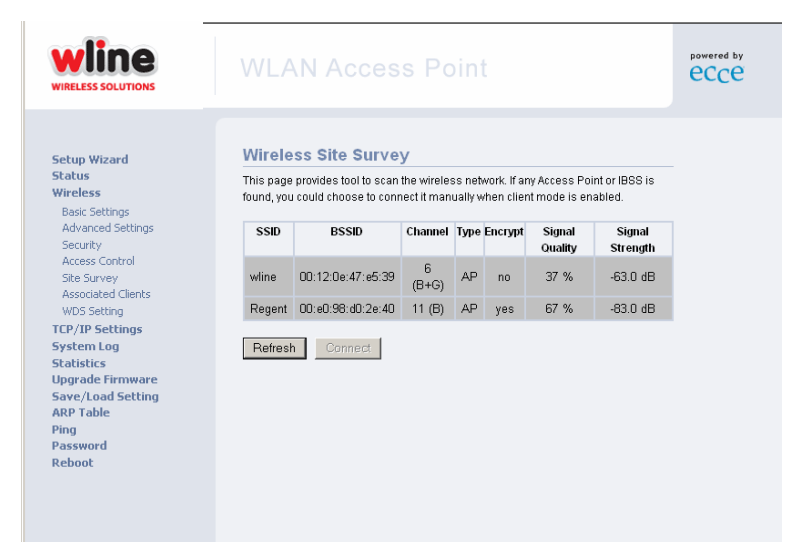

V menu kliknite na položku "Site Survey"

Prístupový bod W3000G umožňuje vytvoriť prehľad dostupných sietí Wireless LAN. Kliknite na tlačidlo

"Refresh" – čím obnovíte zoznam dostupných bezdrôtových sietí.

V zozname bezdrôtových LAN sietí su uvedené stĺpce:

| SSID            | identifikátor siete                                                               |
|-----------------|-----------------------------------------------------------------------------------|
| BSSID           | MAC adresa prístupového bodu                                                      |
| Channel         | kanál, písmeno B alebo G za číslom kanála uvádza štandard 802.11b alebo 802.11g v |
|                 | ktorom vzdialený prístupový bod pracuje                                           |
| Туре            | režim AP, Bridge                                                                  |
| Encrypt         | Kryptovanie – yes (áno), no (nie)                                                 |
| Signal Quality  | úroveň signálu vyjadrená percentuálne                                             |
| Signal Strength | úroveň signálu v dBm                                                              |

Ak používate prístupový bod v režime Client je zobrazený stĺpec Select. Zvolením príslušného SSID a kliknutím na tlačidlo Connect sa prístupový bod W3000G asociuje so zvoleným prístupovým bodom.

# <image><image><image><image><section-header><section-header><section-header><section-header>

#### Associated Clients - Asociovaní klienti

Zariadenie Wline W3000G je vybavené funkciou na získanie jednoduchého prehľadu asociovaných klientov k prístupovému bodu.

V menu kliknite na Associated Clients.

| MAC address    | MAC adresa asociovaného zariadenia                                                |
|----------------|-----------------------------------------------------------------------------------|
| Tx / Rx packet | počet odoslaných / prijatých paketov                                              |
| Power saving   | Informácia o tom či sa klientské zariadenie nachádza v úspornom režime            |
| Expire         | Informácia o časovom limite (v sekundách) počas ktorého zostáva klientská stanica |
|                | asociovaná s prístupovým bodom W3000G                                             |
| Tx Rate        | Rýchlosť prenosu smerom od klienta (Mbps)                                         |
| Tx Fail        | Počet zlyhaných relácií pri vysielaní klienta                                     |
| Signal         | úroveň signálu od klienta (v dBm)                                                 |
|                |                                                                                   |

#### **WDS Settings - Nastavenie WDS**

| WIRELESS SOLUTIONS                                                    | WLAN Access Point                                                                                                    | y<br>2 |
|-----------------------------------------------------------------------|----------------------------------------------------------------------------------------------------|--------|
| Setup Wizard                                                          | WDS Settings                                                                                                    |        |
| Status<br>Wireless<br>Basic Settings<br>Advanced Settings<br>Security | Wireless Distribution System uses wireless media to communicate with other APs,<br>like the Ethernet does. To do this, you must set these APs in the same channel and set<br>MAC address of other APs which you want to communicate with in the table and then<br>enable the WDS. |        |
| Access Control                                                        | Enable WDS                                                                                                    |        |
| Site Survey<br>Associated Clients<br>WDS Setting                      | Add WDS AP: MAC Address Comment                                                                                                    |        |
| TCP/IP Settings<br>System Log<br>Statistics                           | Apply Changes Reset Set Security Show Statistics                                                                                                    |        |
| Save/Load Setting                                                     | Current WDS AP List:                                                                                                    |        |
| ARP Table<br>Ping<br>Password<br>Reboot                               | MAC Address     Comment     Select       Delete Selected     Delete All     Reset                                                                                                    |        |
|                                                                       |                                                                                                    |        |

Bridge (WDS) – Wireless distribution system je režim, v ktorom prístupové body komunikujú medzi sebou transparentne. Na aktiváciu tejto funkcie je potrebné aby bol prístupový bod nastavený v režime WDS (pozri kapitolu nastavenie Wireless LAN rozhrania).

Zvoľte "Enable WDS". Pridajte MAC adresu "MAC address" a komentár "Comment" vzdialeného prístupového bodu do zoznamu "Add WDS AP" a kliknite na tlačidlo "Apply Changes". Takýmto spôsobom pridajte do zoznamu všetky prístupové body, ktoré majú komunikovať v sieti WDS.

Zoznam prístupových bodov je v tabuľke "Current WDS AP List". Prístupové body môžete z tabuľky odstrániť. Zvoľte v stĺpci "Select" ten prístupový bod, ktorý si želáte odstrániť zo siete WDS. Kliknite na tlačidlo "Delete Selected" čím odstránite Vami zvolený záznam.

Kliknutím na tlačidlo "Delete All" odstránite všetky záznamy zo zoznamu.

# LAN Interface Setup - Nastavenie rozhrania Ethernet LAN

| WIRELESS SOLUTIONS                                                                                                    | WLAN Acce                                                                                                    | ss Point                                                                                                    | powered by<br>ecce |
|----------------------------------------------------------------------------------------------------|----------------------------------------------------------------------------------------------------|----------------------------------------------------------------------------------------------------|--------------------|
| Setup Wizard<br>Status<br>Wireless<br>Basic Settings<br>Advanced Settings<br>Security<br>Advanced Settings<br>Security<br>Associated Clients<br>WDS Setting<br>CP/IP Settings<br>Statistics<br>Upgrade Firmware<br>Save/Load Setting<br>ARP Table<br>Ping<br>Password<br>Logout<br>Reboot | LAN Interface Setu<br>This page is used to configur<br>to the LAN port of your Access<br>subnet mask, DHCP, etc<br>IP Address:<br>Subnet Mask:<br>Default Gateway:<br>DHCP:<br>DHCP Client Range:<br>INS Server:<br>802.1d Spanning Tree:<br>Clone MAC Address:<br>Apply Changes | P e the parameters for local area network which connects Point. Here you may change the setting for IP addresss,  172.16.13.120 255.255.255.0 172.16.13.1 Disabled  192.168.2.200 Show Client Disabled  0000000000 Reset |                    |

Kliknite v menu na položku TCP, IP Settings. Nastavte parametre sieťového protokolu TCP, IP.

| IP address            | IP adresa prístupového bodu                                                |
|-----------------------|----------------------------------------------------------------------------|
| Subnet Mask           | Sieťová maska                                                              |
| Default Gatevay       | Východzia brána                                                            |
| DHCP                  | Disabled – vypnuté DHCP                                                    |
|                       | Server – prístupový bod bude DHCP server                                   |
|                       | Client – prístupový bod bude DHCP klient                                   |
| DHCP Client Range     | Rozsah IP adries z ktorých bude prístupový bod W3000G prideľovat IP adresy |
| Show Client           | Zobrazí prehľad o aktuálne pridelených IP adresách                         |
| DNS Server            | DNS server, ktorého IP adresu bude prístupový bod W3000G odovzdávať        |
|                       | DHCP klientom                                                              |
| 802.11d Spanning Tree | Nastavte na Enable v prípade ak si želáte aby prístupový bod využíval      |
|                       | možnosti protokolu 802.1d – na zabránenie nežiadúcim redundantným          |
|                       | slučkám v sieti.                                                           |
|                       |                                                                            |
| Clone MAC Address     | Po začiarknutí tejto možnosti prístupový bod prevezme MAC adresu           |
|                       | nastavenú v tomto poli a ďalej bude pre komunikáciu v sieti používať túto  |
|                       | adresu. Ak si želáte aby prístupový bod W3000G používal pôvodnú MAC        |
|                       | adresu, nastavte hodnotu tohoto poľa na 000000000000.                      |

# System Log - Záznam systémových udalostí

V menu kliknite na "System Log".

Prístupový bod W3000G disponuje možnosťou zaznamenávať systémové udalosti. Môžete zvoliť, či sa udalosti budú zaznamenávať. Môžete zvoliť záznam udalostí týkajúcich sa Wireless LAN rozhrania alebo všetkých systémových udalostí. Prístupový bod W3000G umožňuje aj vzdialený záznam systémových udalostí.

| Enable Log            | Zapnúť, Vypnúť záznam systémových udalostí.          |
|-----------------------|------------------------------------------------------|
| Wireless only         | Záznam udalostí týkajúcich sa rozhrania Wireless LAN |
| System All            | Záznam všetkých systémových udalostí                 |
| Enable Remote Log     | Zapnúť, Vypnúť vzdialený záznam systémových udalostí |
| Log Server IP address | IP adresa servera so spusteným loggerom              |

V okne pod nastaveniami sa zobrazuje záznam udalostí zaznamenaných na prístupovom bode W3000G. Kliknutím na tlačidlo Refresh obnovíte zoznam zaznamenaných systémových udalostí.

# Statistics - Štatistika

V menu kliknite na Statistics.

Prístupový bod zobrazuje štatistiky prijatých a odoslaných paketov na obidvoch rozhraniach – Wireless LAN a Ethernet LAN.

| Wireless LAN | Sent Packets – Počet odoslaných paketov na strane bezdrôtovej LAN    |
|--------------|----------------------------------------------------------------------|
|              | Received Packets - Počet prijatých paketov na strane bezdrôtovej LAN |
| Ethernet LAN | Sent Packets – Počet odoslaných paketov na strane Ethernet LAN       |
|              | Received Packets - Počet prijatých paketov na strane Ethernet LAN    |
| Refresh      | Obnoví štatistiky                                                    |

#### Upgrade firmware

Kliknite v menu na položku "Upgrade Firmware".

Ak máte k dispozícii novšiu verziu firmware pre prístupový bod W3000G, W3000G-ISP, môžete ju nahrať do prístupového bodu. Kliknite na tlačidlo "Prechádzať...", zvoľte súbor s firmware a kliknite na tlačidlo Upload. **Upozornenie:** 

- Najnovšiu verziu firmware si môžete stiahnuť zo stránky http://www.wline.info/.

- Pred upgradom firmware na novú verziu sa presvedčte, že firmware je určený pre prístupový bod W3000G , W3000G-ISP.

- Počas nahrávania firmware zariadenie neodpájajte od zdroja elektrického prúdu.

Výrobca ani predajca neručí za škody spôsobené nahratím iného ako výrobcom doporučeného firmware. Nerešpektovanie týchto pravidiel môže mať za následok stratu záruky.

# Save / Reload Settings - Uložiť, Nahrať nastavenia

V menu kliknite na "Save / Load Setting".

Prístupový bod W3000G obsahuje funkciu zálohovania nastavení. Nastavenia prístupového bodu môžete uložiť do súboru alebo nahrať uložené nastavenia zo súboru do prístupového bodu.

| Save Settings to File     | Uložiť aktuálne nastavenia do súboru                                     |  |
|---------------------------|--------------------------------------------------------------------------|--|
|                           | Kliknutím na tlačidlo "Save" zvolíte názov a umiestnenie súboru s        |  |
|                           | nastaveniami.                                                            |  |
|                           |                                                                          |  |
| Load Settings From File   | Nahrať nastavenia prístupového bodu zo súboru                            |  |
|                           | Kliknutím na tlačidlo "Prechádzať" zvolíte súbor s nastaveniami. Keď ste |  |
|                           | vybrali súbor s nastaveniami kliknite na tlačidlo "Upload"               |  |
|                           |                                                                          |  |
| Reset Settings to Default | Kliknutím na tlačidlo "Reset" prístupový bod načíta pôvodné nastavenia z |  |
|                           | výroby – "Factory Default".                                              |  |

# ARP table – tabuľka ARP

| Setup Wizard<br>Status                                                 | Listing of ARP table            |             |           |  |
|------------------------------------------------------------------------|---------------------------------|-------------|-----------|--|
| Wireless                                                               | This page is used to show entri |             |           |  |
| Besic Settings<br>Advanced Settings                                    | MAC                             | IP address  | interface |  |
| Security                                                               | 00:02:6f:30:d5:61               | unknown     | wlan0     |  |
| Siller Survey                                                          | 00:02:6f:37:a7:65               | unknown     | wfan0     |  |
| Associated Clerks                                                      | 00:0c:42:02:3b:05               | 172.16.13.1 | wfan0     |  |
| TCP/IP Settings                                                        | 00:0e:2e:42:de:97               | unknown     | wian0     |  |
| System Log                                                             | 00:0e:2e:6a:8t62                | unknown     | wlan0     |  |
| Upgrade Firmware                                                       | 00:0e:2e:6e:9f93                | unknown     | wtan0     |  |
| Save/Load Setting<br>ABP Table<br>Ping<br>Password<br>Logout<br>Reboot | 00:0e:2e:7c:0a:04               | unknown     | wfan0     |  |
|                                                                        | 00:De:2e.91:41.98               | unknown     | wtan0     |  |
|                                                                        | 00:0e:a6:05:88:71               | unknown     | wfan0     |  |
|                                                                        | 00:11:d8:4d:a8:37               | unknown     | wfan0     |  |
|                                                                        | 00.40.f4.bc:0a.5e               | unknown     | wlan0     |  |
|                                                                        | 00:4162:00:48:cf                | unknown     | wlan0     |  |
|                                                                        | 00:4f62:02:b9:5e                | unknown     | wfan0     |  |
|                                                                        | 00:4f62:05.8c.09                | unknown     | wfan0     |  |
|                                                                        | 00:4t62:07:36:a7                | unknown     | wian0     |  |
|                                                                        | 00:4162:07:91:63                | unknown     | wtan0     |  |

Kliknite v menu na položku ARP Table. Prístupový bod zobrazí zoznam položiek tabuľky ARP.

| MAC        | MAC adresa                                                    |
|------------|---------------------------------------------------------------|
| IP address | IP adresa                                                     |
| Interface  | rozhranie eth0 – Ethernet LAN, wlan0 – Wireless LAN           |
| Refresh    | Kliknutím na tlačidlo "Refresh" aktualizujete zobrazené údaje |

#### Ping

| WIRELESS SOLUTIONS                                                                                                    | WLAN Access Point                                                                                                    |                     | ecce                                 |  |
|----------------------------------------------------------------------------------------------------|----------------------------------------------------------------------------------------------------|---------------------|--------------------------------------|--|
| Setup Wizard<br>Status<br>Wireless<br>Basic Settings<br>Advanced Settings<br>Security<br>Access Control<br>Site Survey<br>Associated Clients<br>WDS Setting<br>CIP/IP Settings<br>System Log<br>Statistics<br>Upgrade Firmware<br>Statistics<br>ARP Table<br>Ping<br>Password<br>Logout<br>Reboot | Ping preferences<br>This page is used to configur<br>check connectivity of network.<br>IP Address:<br>Packet size [bytes]:<br>Ping It] | e the parameters fo | or ping program,which can be used to |  |

V menu kliknite na "Ping.

Ping je nástroj pracujúci s protokolom ICMP, ktorý vám jednoducho umožní zistiť dobu odozvy hostiteľa.

Do poľa "IP Address" zadajte IP adresu hostiteľa, ktorého odozvu si žiadate zmerať.

Do poľa "Packet size (bytes)", môžete zadať veľkosť testovacieho paketu v rozsahu od 56 do 2048 bajtov. Kliknite na tlačidlo Ping it!

Prístupový bod zmeria dobu odozvy zvoleného hostiteľa a jednotlivé namerané hodnoty vypíše na obrazovku.

| wireless solutions                                                                                                    | WLAN Access Point                                                                                                    | ecce |
|----------------------------------------------------------------------------------------------------|----------------------------------------------------------------------------------------------------|------|
| Setup Wizard<br>Status<br>Wireless<br>Baic Settings<br>Advanced Settings<br>Security<br>Access Control<br>Ste Survey<br>Associated Clients<br>WDS Setting<br>TCP/IP Settings<br>System Log<br>Statistics<br>Upgrade Firmware<br>Save/Load Setting<br>ARP Table<br>Ping<br>Password<br>Logout<br>Reboot | Password Setup         This page is used to set the account to access the web server of Access Point. Empty user name and password will disable the protection.         User Name:         New Password:         Confirmed Password:         Apply Changes       Reset |      |

Na zabezpečenie prístupu autorizovaným používateľom je možné zvoliť prihlasovacie meno a heslo pre prístup ku konfiguračnému rozhraniu.

Do poľa "User Name" zadajte užívateľské meno, ktoré musí používateľ zadať pred prístupom do konfiguračného rozhrania prístupového bodu W3000G.

Do poľa "New Password" a "Confirmed Password" zadajte heslo, ktoré musí používateľ zadať pred prístupom do konfiguračného rozhrania prístupového bodu W3000G.

Po kliknutí na tlačidlo "Apply Changes" uložíte zvolené nastavenia. Po kliknutí na tlačidlo "Reset" vymažete polia formulára.

# Logout - Odhlásenie

Klilknite na Logout následne na tlačidlo Apply Change pre odhlásenie.

#### Reboot - Reštart prístupového bodu

Prístupový bod je možné reštartovať z konfiguračného rozhrania. V menu zvoľte "Reboot" a kliknite na tlačidlo "Reboot". Prístupový bod sa reštartuje v priebehu niekoľkých sekúnd.

# Nastavenie prístupového bodu W3000G-ISP pomocou sprievodcu – Setup Wizard

Wline W3000G-ISP je možné nastaviť pomocou sprievodcu Wizard. Na začiatku zariadenie umožňuje vybrať jazyk v ktorom s vami bude komunikovať. Potvrďte tlačidlom Set , Nastavit , Nastaviť.

| WIRELESS SOLUTIONS                                                                                                    | W3000G Wireless ISP Client<br>version 1.2 (build 376)                                                                                                    | powered by<br>ECCE |
|----------------------------------------------------------------------------------------------------|----------------------------------------------------------------------------------------------------|--------------------|
| Prieskum stanovišťa<br>Rádiové pripojenie<br>Operačný režim<br>IP poskytovateľa<br>Lokálna IP sieť<br>Strážca pripojenia<br>Ochrana heslom<br>Reštart zariadenia<br>Aktualizácia firmware | Víta vás sprievodca pripojením.<br>Select Language: Slovak Construction Solvak Construction Solvak Construct |                    |

Postupujte podľa pokynov zobrazených na obrazovke.

## Prieskum stanovišťa

|                                                                                                    | W3000G Wireless ISP Client<br>version 1.2 (build 376)                                                                                                    |                   |         |      |      | powered by<br>ecce |                    |                   |  |
|----------------------------------------------------------------------------------------------------|----------------------------------------------------------------------------------------------------|-------------------|---------|------|------|--------------------|--------------------|-------------------|--|
|                                                                                                    | Prieskum stanovišťa                                                                                                    |                   |         |      |      |                    |                    |                   |  |
| Prieskum stanovišťa<br>Rádlové pripojenie<br>Operačný režim<br>IP poskytovateľa<br>Lokálna IP sieť<br>Strážca pripojenia<br>Ochrana heslom<br>Reštart zariadenia | Kliknutím na SSID sa zariadenie nastaví na spojenie s prístupovým bodom a reštartne<br>sa. Ak neviete nájsť prístupový bod, na ktorý sa chcete pripojiť, skontrolujte<br>umiestnenie a smerovanie antény.<br>Vyhľadávajú sa prístupové body v dosahu |                   |         |      |      |                    |                    |                   |  |
|                                                                                                    | SSID                                                                                                    | BSSID             | Channel | Band | Туре | Encrypt            | Signal<br>Strength | Signal<br>Quality |  |
| <u>Aktualizácia firmware</u>                                                                                                    | wline                                                                                                    | 00:12:0e:47:e5:39 | 6       | B+G  | AP   | no                 | -63 dB             | 82%               |  |
|                                                                                                    | Regent                                                                                                    | 00:e0:98:d0:2e:40 | 11      | в    | AP   | yes                | -89 dB             | 28%               |  |
|                                                                                                    | Refres                                                                                                    | h                 |         |      |      |                    |                    |                   |  |

Kliknite v menu na položku "Prieskum stanovišťa" a na tlačidlo "Refresh". Obnoví sa zoznam dostupných rádiových sietí v dosahu.

Kliknutím na názov siete SSID sa zariadenie pripojí k zvolenému prístupovému bodu.

Ak neviete nájsť požadovaný prístupový bod v zozname skontrolujte umiestnenie, smerovanie a polarizáciu antény.

Úroveň signálu pre pripojenie zariadenia je tým lepšia čím vyššia hodnota je v stĺpcoch Signal Strength a kvalita signálu.

Napr. -63 dB je lepšie ako -81dB a 60% je lepšie ako 40%.

# Rádiové pripojenie

|                                                                                                    | washing the version 1.2 (build 376)                                                               | eless ISP Client Powered by ecce                                                                     |
|----------------------------------------------------------------------------------------------------|---------------------------------------------------------------------------------------------------|----------------------------------------------------------------------------------------------------|
| Defendence sterrer (*V)                                                                            | Rádiové pripojenie                                                                                |                                                                                                    |
| Prieskum stanovista<br>Řádiové pripojenie<br>Operačný režim<br>IP poskytovateľa<br>Lokálna IP sieť | Rádiová sieť, ku ktorej sa zariader<br>oznámiť poskytovateľ pripojenia. D<br>Prieskum stanovišťa. | nie pripája, sa určuje zadaním SSID. Mal by vám ho<br>Jostupné siete v dosahu môžete zistiť funkciou |
| <u>Strážca pripojenia</u><br>Ochrana heslom                                                        | SSID:                                                                                             | 802.11g-SSID                                                                                         |
| <u>Reštart zariadenia</u>                                                                          | Wireless MAC Address:                                                                             | Default 💌 00:0e:2e:01:02:04                                                                          |
| Aktualizácia firmware                                                                              |                                                                                                   | Rozšírené rádiové nastavenia                                                                         |
|                                                                                                    |                                                                                                   | Reštartovať zariadenie pre uplatnenie nastavení                                                      |
|                                                                                                    |                                                                                                   | Nastaviť                                                                                             |
|                                                                                                    | Link Status:                                                                                      | Not Connected                                                                                        |

Kliknite v menu na položku Rádiové pripojenie. Do poľa SSID zadajte názov siete SSID, ktorý vám oznámil váš poskytovateľ pripojenia.

Ak si prajete, aby sa po zmeny nastavení na tejto stránke ihneď použili, začiarknite pole "Reštartovať zariadenie pre uplatnenie nastavení" a kliknite na tlačidlo "Nastaviť".

|                                                                                                    | W3000G Wirele<br>version 1.0 (build 281)                                                                                                    | ss ISP Client                                                                                                    | powered by |
|----------------------------------------------------------------------------------------------------|----------------------------------------------------------------------------------------------------|----------------------------------------------------------------------------------------------------|------------|
| Prinskum stanovišta<br>Bišdové protorene<br>Geradňi režm<br>IP. podbytovateľa<br>Lodána IP. Bráť<br>Stráčka prirozenia<br>Odrana belom<br>Beltart zariadenia<br>Aktualizácia firmivare | Rádiové pripojenie<br>Rádiová sieť, ku ktorej sa zarisdenie pri<br>poskytovateľ propojela. Dostupné siete<br>SSID:<br>Wireless MAC Address: | oája, sa určuje zadaním SSD. Mal by vám ho oznámť<br>v doshu môžete zistř funkciou Přeskum stanovišťa.<br>802 119-SSID<br>Defaut v 00:0e:2e:91:40:ae<br>Reštartovať zariadenie pre uplatnenie nastavení<br>Nastaviť<br>-S1 dB |            |
|                                                                                                    | Link Status:<br>Link Time:<br>Expired Time:<br>Current TX / RX Rate:<br>TX / RX Bytes:<br>TX / RX Packets:<br>TX Packet Fail:               | Connected to 802.119-SSD - 00:0e-2e-93:d8:16<br>2 min 28 sec<br>300 seconds<br>54 / 1 Mbps<br>0 / 125345<br>0 / 1441<br>0.00%                                                                                                 |            |

Do poľa SSID zadajte názov siete, ku ktorej sa má zariadenie pripojiť.

Za bežných okolností nie je potrebné meniť nastavenie "Wireless MAC Address", nechajte nastavenú hodnotu "Default". Pokiaľ potrebujete z akéhokoľvek dôvodu zmeniť MAC adresu zariadenia na rádiovom rozhraní nastavte Clone a zadajte MAC adresu.

Nastavené hodnoty zapíšete do pamäte zariadenia kliknutím na tlačidlo "Nastavit".

Zariadenie je vybavené indikáciou okamžitej úrovne signálu a parametrov rádiového rozhrania. Tieto hodnoty sa menia v reálnom čase bez potreby znovu načítať stránku.

#### Rozšírené rádiové nastavenia

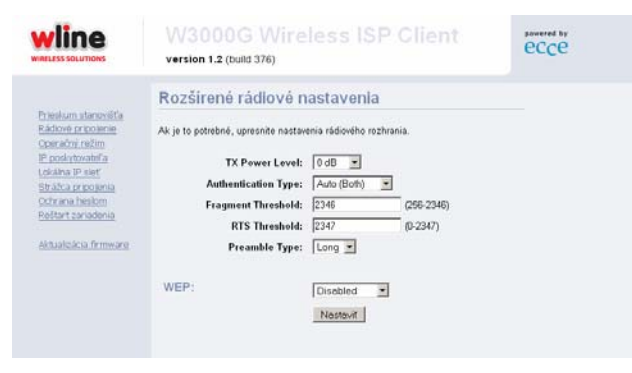

| Regulácia vysielacieho výkonu od 0 až po -13dBm s krokom 1 dB. |
|----------------------------------------------------------------|
| Autentifikačný mechanizmus – Otorený systém (Open system),     |
| Zdieľaný kľúč (Shared Key), Automaticky (Auto)                 |
| Hranica fragmentácie ethernetových paketov                     |
| Hranica na posielanie RTS požiadavky                           |
| Veľkosť hlavičky rádiového rámca Dlhá - Long , Krátka – Short  |
|                                                                |

Pre potvrdenie zvolených nastavení kliknite na tlačidlo "Nastaviť".

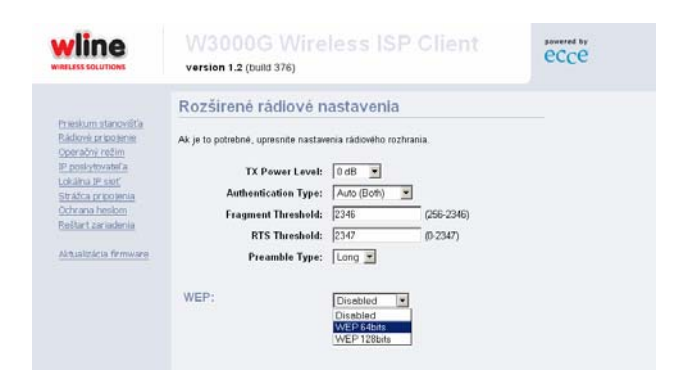

Pri voľbe bezpečnostného nastavenia WEP je prenos dát zabezpečený 64 alebo 128-bitovým kľúčom. Dĺžku WEP kľúča a parametre WEP môžete nastaviť kliknutím na tlačidlo Set WEP key. Formát kľúča ASCII alebo HEX môžete zvoliť v poli "Key Format".

Reťazec v jednotlivých poliach "Encryption key 1".. "Encryption key 4" si môžete zvoliť. Pri nastavení 64bitového kryptovania môžete ako kryptovací reťazec použiť 5 ASCII znakov alebo 10 hexadecimálnych znakov 0..9, A..F.

Pri nastavení 128-bitového kryptovania môžete ako kryptovací reťazec použiť 13 ASCII znakov alebo 26 hexadecimálnych znakov 0..9, A..F.

Povinný je len "Encryption key 1". Ak nastavíte viac kryptovacích kľúčov nastavte aj hodnotu "Default Tx Key" na kryptovací kľúč, ktorý má byť použitý ako štandardný. Nastavenia bezpečnosti sa musia zhodovať na všetkých staniciach bezdrôtovej siete.

Pre potvrdenie zvolených nastavení kliknite na tlačidlo "Nastavit".

## Operačný režim

|                                                                                                    | W3000G Wireless ISP Client<br>version 1.2 (build 376)                                                                                                    | powered by<br>ecce |
|----------------------------------------------------------------------------------------------------|----------------------------------------------------------------------------------------------------|--------------------|
| Prieskum stanovišťa<br>Rádlové pripojenie<br>Operačný režim<br>IP poskytovateľa<br>Lokálna IP sieť<br>Strážca pripojenia<br>Ochrana heslom<br>Reštart zarladenia<br>Aktualizácia firmware | Operačný režim<br>V režime Bridge je zariadenie transparentné a na koncový počítač sa nastavuje IP<br>adresa, pridelená poskytovateľom. V režime Router with NAT sa vytvorí na LAN porte<br>zariadenia lokálna sieť, a zariadenie bude tvoriť bránu medzi lokálnou sieťou a sieťou<br>poskytovateľa. Režim Router (bez NAT) je určený pre špeciálne prípady a vyžaduje<br>nastavenie routingu na strane poskytovateľa.<br>Operation Mode:<br>Bridge<br>Router with NAT<br>Bridge |                    |

Zariadenie W3000G-ISP disponuje troma možnými režimami.

**Bridge** – k zariadeniu pripojte jeden alebo viac počítačov (pomocou switchu), v tomto prípade však potrebujete od poskytovateľa toľko IP adries, koľko počítačov pripájate. Ide o bežný režim inak nazývaný aj Infrastructure Client.

Zariadenie je v tomto režime transparentné na sieťovej vrstve – Layer 3.

*Router with NAT* – od poskytovateľa potrebujete jednu IP adresu, pričom môžete k zariadeniu pripojiť ľubovoľný počet počítačov. Všetky počítače sa budú na rádiovej strane prezentovať pod IP adresou pridelenou od providera. Zariadenie robí v tomto režime funkciu prekladu sieťových adries (NAT - Network Address Translation).

Ideálny režim pre pripojenie viacerých počítačov na jednom mieste. K tomu budete potrebovať ešte switch. Uistite sa, že podmienky poskytovania služby vášho ISP umožňujú pripojenie viacerých počítačov pomocou routera s NAT.

Poskytovateľom internetových služieb umožňuje tento režim meniť nastavenie IP adresy bez zásahu do zákazníkovho počítača.

*Router* – smerovač. Tento režim je možné použiť pre pripojenie viac počítačov, každý z počítačov však navonok vystupuje pod vlastnou IP adresou a zariadenie zabezpečuje smerovanie paketov zo siete WAN do siete LAN. Zariadenie v tomto režime má WAN na strane rádiového rozhrania a LAN na strane rozhrania Ethernet LAN.

Pre správnu funkciu zariadenia je potrebné nastaviť cesty - tzv. routes aj na ostatných zariadeniach v sieti. Tento režim používajte, len pokiaľ mate dostatok skúseností so správou sieťových zariadení.

**Upozornenie:** Po zmene režimu Bridge  $\leftarrow \Rightarrow$  Router (with NAT) vždy skontrolujte nastavenie IP adries v menu "IP poskytovateľa" a "Lokálna IP siet" až potom reštartujte zariadenie.

# IP poskytovateľa

| wline                                                                                                | W3000G Wire<br>version 1.2 (build 376)                                                                               | less ISP Client                                                                                                    | ecce       |
|----------------------------------------------------------------------------------------------------|----------------------------------------------------------------------------------------------------|----------------------------------------------------------------------------------------------------|------------|
|                                                                                                    | IP poskytovateľa                                                                                                    |                                                                                                    |            |
| Prieskum stanovista<br>Rádlové pripojenie<br>Operačný reitim<br>(P poslytovatuťa)<br>Lokálna IP sieť | Zadajte nastavenia IP siete, do ktore<br>poskytovateľa pripojenia. V režimoc<br>rozhranie, v režene Bridge pre obe n | ij sa pripájate. Tieto údaje by ste mali dost<br>h Router je táto IP adresa platná pre WLAJ<br>ozhrania (LAN aj WLAN) zároveň. | ať od<br>V |
| Strážca pripotenia<br>Ochrana heslom                                                                 | Configuration:                                                                                                    | Static 💌                                                                                                    |            |
| Reflart zariadenia                                                                                   | IP Address:                                                                                                    | 192.168.2.222                                                                                                    |            |
| Aktualizácia firmware                                                                                | Subnet Mask:                                                                                                    | 255.255.255.0                                                                                                    |            |
|                                                                                                    | Default Gateway:                                                                                                    | 192.168.2.1                                                                                                    |            |
|                                                                                                    | Primary DNS:                                                                                                    | 194.145.206.161                                                                                                    |            |
|                                                                                                    | Secondary DNS:                                                                                                    |                                                                                                    |            |
|                                                                                                    |                                                                                                    | Nastavit                                                                                                    |            |

Nastavenie statickej IP adresy - zvoľte "Static".

Nastavte IP adresu (IP address), sieťovú masku (subnet mask, maska podsiete), východziu bránu (Default Gateway), Primary DNS a Secondary DNS (primárny a sekundárny DNS server, DNS1, DNS2). Tieto údaje získate od svojho poskytovateľa internetových služieb - ISP.

Upozornenie – v tomto kroku nastavujete IP adresu pre rádiové rozhranie nie pre rozhranie Ethernet LAN

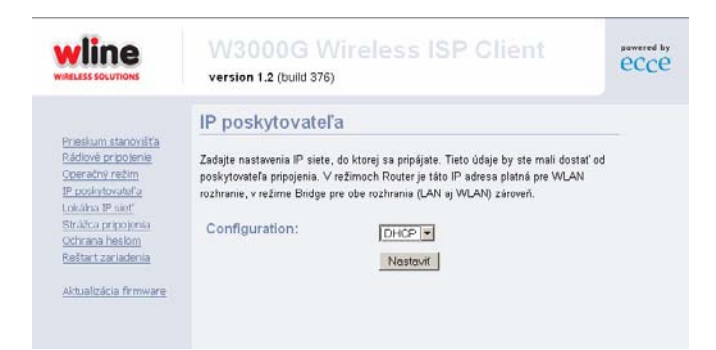

Nastavenie dynamickej IP adresy – zvoľte DHCP.

Ak váš poskytovateľ prideľuje IP adresy dynamicky – v sieti používa server DHCP, zariadenie si potrebné údaje nastaví automaticky.

#### Lokálna IP sieť

|                                                                                                    | W3000G Wirele<br>version 1.2 (build 376)                                                                                                    | ss ISP Client                                                                     | powered by |
|----------------------------------------------------------------------------------------------------|----------------------------------------------------------------------------------------------------|-----------------------------------------------------------------------------------|------------|
| Prieskum stanovišťa<br>Rádiové pripojenie<br>Operačný režim<br>IP poskytovateľa<br>Lokálna IP sieť<br>Stráčca pripojenia<br>Ochrana heslom<br>Reštart zariadenia<br>Aktualizácia firmware | Lokálna IP sieť<br>Zadajte nastavenia lokálnej (LAN) siete<br>IP Address:<br>2<br>BHCP Server:<br>5<br>DHPC Range Start:<br>19<br>DHPC Range End:<br>19<br>Virtual server: | 92.168.1.1<br>55.255.255.0<br>Enabled<br>32.168.1.100<br>32.168.1.200<br>Nastavit |            |

Nastavte IP adresu (IP address), sieťovú masku (subnet mask, maska podsiete).

Zvoľte, či má zariadenie v lokálnej sieti vystupovať ako DHCP server – na automatické prideľovanie IP adries (Enable , Disable), zvoľte rozsah od "DHCP Range Start" do "DHCP Range End", prípadne zadefinujte IP adresu počítača v lokálnej sieti, ktorý ma byť serverom dostupným zvonku – Virtual server.

# Strážca pripojenia - Watchdog

| WIRELESS SOLUTIONS                                                                                                    | W3000G Wireless ISP Client<br>version 1.2 (build 376)                                                                                                    |  |  |  |
|----------------------------------------------------------------------------------------------------|----------------------------------------------------------------------------------------------------|--|--|--|
| S<br>Prieskum stanovišťa<br>Rádiové pripojenie<br>Operačný režim<br>IP poskytovateľa<br>Lokálna IP sieť<br>Strážca pripojenia<br>Ochrana heslom<br>Reštart zariadenia | trážca pripojenia<br>d' zapnete strážcu pripojenia, zariadenie bude v stanovenom intervale kontrolovať<br>ngom na prístupový bod), či má spojenie so sieťou poskytovateľa. Ak by sa<br>ojenie prerušilo, zariadenie sa automaticky reštartuje.<br>Watchdog: Enabled<br>Timeout: 5 (5-60 min)<br>Nastavit |  |  |  |

Zariadenie je vybavené časovačom, ktorý sleduje dostupnosť vonkajšej siete. V prípade ak je vonkajšia sieť nedostupná automaticky reštartuje zariadenie.

Na povolenie tejto funkcie nastavte hodnotu Watchdog na Enabled a zvoľte Timeout – časový interval v ktorom bude zariadenie testovať dostupnosť vonkajšej siete.

## **Ochrana heslom**

|                                                                                                    | W3000G Wire<br>version 1.2 (build 376)                                                          | less ISP Client                                                                            | powered by<br>ecce |
|----------------------------------------------------------------------------------------------------|-------------------------------------------------------------------------------------------------|--------------------------------------------------------------------------------------------|--------------------|
|                                                                                                    | Ochrana heslom                                                                                  |                                                                                            |                    |
| Prieskum stanovišťa<br>Rádiové pripojenie<br>Operačný režim<br>IP poskytovateľa<br>Lokálna IP sieť | Aby ste ochránili nastavenia zariade<br>siete, nastavte do zariadenia také pr<br>ľahko uhádnuť. | nia pred nechcenou zmenou inými užívateľmi<br>ihlasovacie meno a heslo, aby ho nebolo možr | ié                 |
| <u>Strážca pripojenia</u><br><u>Ochrana heslom</u>                                                 | Password Protection:                                                                            | Enabled                                                                                    |                    |
| <u>Reštart zariadenia</u>                                                                          | Login:                                                                                          | admin (max 30 characters)                                                                  |                    |
| Aktualizácia firmware                                                                              | New Password:                                                                                   | (max 30 characters)                                                                        |                    |
|                                                                                                    | Retype Password:                                                                                | (max 30 characters)                                                                        |                    |
|                                                                                                    |                                                                                                 | Nastaviť                                                                                   |                    |

Na zabezpečenie prístupu autorizovaným používateľom je možné zvoliť prihlasovacie meno a heslo pre prístup ku konfiguračnému rozhraniu.

Zvoľte Enabled čím zapnete ochranu zariadenia heslom.

Do poľa "Login" zadajte užívateľské meno, ktoré musí používateľ zadať pred prístupom do konfiguračného rozhrania prístupového bodu W3000G-ISP.

Do poľa "New Password" a "Retype Password" zadajte heslo, ktoré musí používateľ zadať pred prístupom do konfiguračného rozhrania zariadenia.

Po kliknutí na tlačidlo "Nastaviť" uložíte zvolené nastavenia.

## Reštart zariadenia

V menu zvoľte "Reštart zariadenia" a kliknite na tlačidlo "Reboot".

Prístupový bod sa reštartuje v priebehu niekoľkých sekúnd.

Reštart zariadenia použite ak potrebujete aplikovať uložené zmeny po konfigurácii, prípadne ak nie je dostupná vonkajšia sieť a vylúčili ste iné možnosti poruchy, napríklad Firewall vo vašom počítači, odpojený kábel a pod.

V niektorých prípadoch bude možno potrebné reštartovať zariadenie odpojením a pripojením prívodu elektrickej energie.

# Aktualizácia firmware

Kliknite v menu na položku "Aktualizácia firmware".

Ak máte k dispozícii novšiu verziu firmware prístupový bod W3000G-ISP alebo chcete zmeniť funkcie zariadenia na W3000G, môžete ju nahrať do prístupového bodu. Kliknite na tlačidlo "Vyhľadať...", zvoľte súbor s firmware a kliknite na tlačidlo Upload.

#### **Upozornenie:**

- Najnovšiu verziu firmware si môžete stiahnuť zo stránky http://www.wline.info/.

 Pred upgradom firmware na novú verziu sa presvedčte, že firmware je určený pre prístupový bod W3000G , W3000G-ISP.

- Počas nahrávania firmware zariadenie neodpájajte od zdroja elektrického prúdu.

Výrobca ani predajca neručí za škody spôsobené nahratím iného ako výrobcom doporučeného firmware. Nerešpektovanie týchto pravidiel môže mať za následok stratu záruky.